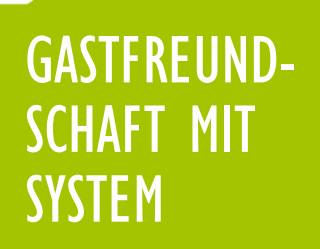

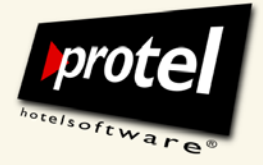

protel Hotelmanagementsysteme Konfiguration der Mehrwertsteuer

Anleitung für protel MPE, SPE und smart

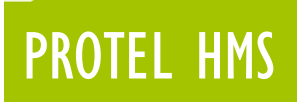

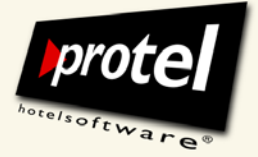

## Konfigurieren und Ändern der Mehrwertsteuersätze in den protel Stammdaten

| Worum geht es in diesem Dokument? | Ab dem 1.1.2010 können Logis-Umsätze mit einem verminderten<br>Mehrwertsteuersatz von 7 % abgerechnet werden.                                                                                                    |
|-----------------------------------|----------------------------------------------------------------------------------------------------|
|                                   | Die Anwendung der gesetzlich vorgeschriebenen Mehrwertsteuersätze erfolgt in<br>der protel Hotelmanagementsoftware durch ihre Zuordnung zu den jeweiligen<br>für sie vorgesehenen Umsatzkonten. Die Änderung der Gesetzeslage macht eine<br>entsprechende Anpassung der Software erforderlich. Diese umfasst folgende<br>Punkte:                                                        |
|                                   | <ol> <li>Der "7 %"-Steuersatz muss angelegt und mit allen Logis-Konten verknüpft<br/>werden.</li> </ol>                                                                                                    |
|                                   | 2. Die Rechnungsformulare müssen an die neuen Gegebenheiten angepasst<br>werden, damit der zusätzliche Steuersatz getrennt ausgewiesen werden kann.                                                                                                    |
|                                   | Die vorliegende Anleitung beschreibt Schritt für Schritt, wie Sie in den protel<br>Stammdaten (protel SD) die entsprechenden Änderungen vornehmen.                                                                                                    |
| Zeitpunkt der Durchführung        | Übernachtungen vom 31.12.2009 auf den 1.1.2010 können bereits zum<br>gesenkten Steuersatz gebucht werden. Sie sollten also die Änderungen der<br>Software abgeschlossen haben, bevor Sie am 31.12.2009 den Tagesabschluss<br>durchführen. Auf alle Umsätze, die Sie nach der Anpassung Ihrer protel<br>Hotelmanagementsoftware buchen, werden die neuen Steuersätze angewendet!         |
| Haftungsausschluss                | Bitte beachten Sie, dass diese Anleitung ausschließlich das Vorgehen bei der<br>Umstellung eines Mehrwertsteuersatzes in Ihrem protel Hotelmanagement-<br>System darstellt. Zur rechtlichen Absicherung der Auswirkungen dieser<br>Umstellung auf Ihre Buchhaltung wenden Sie sich bitte an Ihren Steuerberater,<br>der Ihnen hierzu detaillierte Auskünfte geben kann.                 |
|                                   | Dieses Dokument wurde mit der größten Sorgfalt erstellt, um alle Informationen<br>so umfassend, korrekt, klar und unmissverständlich wie möglich darzustellen.<br>Trotzdem aber übernehmen wir keinerlei Gewähr für die Aktualität, Korrektheit,<br>Vollständigkeit oder Qualität der bereitgestellten Informationen; Irrtümer,<br>Druckfehler und abweichende Abbildungen vorbehalten. |
|                                   | Haftungsansprüche gegen uns, die sich auf Schäden materieller oder ideeller Art<br>beziehen, welche durch die Nutzung oder Nichtnutzung der dargebotenen<br>Informationen verursacht wurden sind grundsätzlich ausgeschlossen, sofern kein<br>nachweislich vorsätzliches oder grob fahrlässiges Verschulden durch uns vorliegt.                                                         |
|                                   | Wir behalten es uns ausdrücklich vor, Teile der Anleitung oder das gesamte<br>Dokument ohne Ankündigung zu verändern, zu ergänzen oder zu löschen.                                                                                                    |

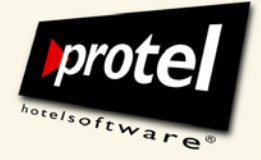

protel Dokumentation | protel HMS – Mehrwertsteuer konfigurieren | de\_1.0\_SD (2009-12-18)

| Inhaltsverzeichnis                                             | Seite |
|----------------------------------------------------------------|-------|
| Einleitung                                                     | 2     |
| Haftungsausschluss                                             | 2     |
| Inhaltsverzeichnis                                             | 3     |
| Bestandsaufnahme                                               |       |
| Steuersätze vor "7 %"                                          | 5     |
| Umsatzkonten vor ''7 %''                                       | 6     |
| Umsatzkonto "Auslagen" mit 0 % Mehrwertsteuer                  | 7     |
| Umsatzkonto "F & B" mit 19 % Mehrwertsteuer                    | 8     |
| Umsatzkonto "Logis" mit 19 % Mehrwertsteuer                    | 9     |
| Steuersatz ergänzen                                            |       |
| Neuen Steuersatz "7 %" anlegen                                 | 10    |
| Neuen Steuersatz "7 %" mit allen Logis-Umsatzkonten verknüpfen | H     |
| Rechnungsformular anpassen                                     |       |
| Standardrechung aufrufen und bearbeiten                        | 12    |
| Textzeilen und Ersetzungscodes ergänzen                        | 13    |
| Splits drucken oder nicht drucken                              | 14    |
| Kontakt                                                        | 16    |

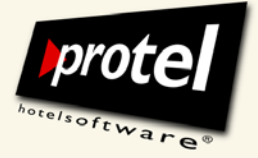

protel Dokumentation | protel HMS – Mehrwertsteuer konfigurieren | de\_1.0\_SD (2009-12-18)

## Bestandsaufnahme: Steuersätze und Umsatzkonten

In manchen Betrieben wird es einen "7-Prozent-Steuersatz" bereits geben, auch wenn er bisher noch nicht benutzt wurde. Ist dies nicht der Fall, muss er zunächst neu angelegt werden. In beiden Fällen muss er mit allen Logis-Konten verknüpft werden, um wirksam zu werden.

Die Mehrwertsteuersätze und die Umsatzkonten, auf die sie angewendet werden, werden in protel an unterschiedlichen Stellen verwaltet. Bevor Sie Änderungen vornehmen, sehen Sie sich zunächst den Ist-Zustand in Ihren protel Stammdaten an.

Entscheidend für die erfolgreiche Durchführung der Umstellung in Ihrem Betrieb ist, dass Sie genau wissen, welche Steuersätze es in Ihrem System gibt und mit welchen Umsatzkonten sie verknüpft sind.

Lesen Sie die folgenden Abschnitte und vollziehen Sie die beschriebenen Sachverhalte in *Ihren* protel Stammdaten nach. Dabei lernen Sie erstens die entsprechenden Dialoge in protel SD und zweitens die innere Logik der Anlage und Anwendung von unterschiedlichen Steuersätzen kennen. Achten Sie dabei darauf, welchem Ihrer **Umsatzkonten** welcher **Steuersatz** zugeordnet ist.

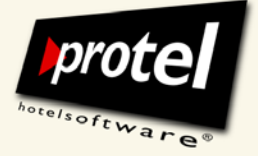

protel Dokumentation | protel HMS – Mehrwertsteuer konfigurieren | de\_1.0\_SD (2009-12-18)

## Bestandsaufnahme: Steuersätze (vor "sieben Prozent")

Zunächst schauen wir uns die bisher angelegten Steuersätze an. Eine Übersicht über alle existierenden Mehrwertsteuersätze erhalten Sie im Dialog "Mehrwertsteuersätze". In unserem Beispiel gibt es zur Zeit noch keinen "7 %"-Steuersatz:

|    | Satz     | Kennz. | Kennz2.     | (optional Konto) | Satz |       | Kennz. | Kennz2. |          | (optional K |
|----|----------|--------|-------------|------------------|------|-------|--------|---------|----------|-------------|
| 1  | 19,00000 | 1      | >           | <br>16           | 0,0  | 00000 | 16     |         |          |             |
| 2  | 0,00000  | 2      | >           | <br>17           | 0,0  | 00000 | 17     |         |          |             |
| 3  | 0,00000  | 3      |             | <br>18           | 0,0  | 00000 | 18     |         |          |             |
| 4  | 0,00000  | 4      |             | <br>19           | 0,0  | 00000 | 19     |         |          |             |
| 5  | 0,00000  | 5      |             | <br>20           | 0,0  | 00000 | 20     |         |          |             |
| 6  | 0,00000  | 6      |             | <br>21           | 0,0  | 00000 | 21     |         | ]        |             |
| 7  | 0,00000  | 7      |             | <br>22           | 0,0  | 00000 | 22     |         |          |             |
| 8  | 0,00000  | 8      |             | <br>23           | 0,0  | 00000 | 23     |         | Ē        |             |
| 9  | 0,00000  | 9      |             | <br>24           | 0,0  | 00000 | 24     |         | <u> </u> |             |
| 10 | 19,00000 | 10     | 16 VAT Depo | <br>25           | 0,0  | 00000 | 25     |         | <u> </u> |             |
| 11 | 0,00000  | 11     |             | <br>26           | 0,0  | 00000 | 26     |         |          |             |
| 12 | 0,00000  | 12     |             | <br>27           | 0,0  | 00000 | 27     |         | )        |             |
| 13 | 0,00000  | 13     |             | <br>28           | 0,0  | 00000 | 28     |         |          |             |
| 14 | 0,00000  | 14     |             | <br>29           | 0,0  | 00000 | 29     |         |          |             |
| 15 | 0,00000  | 15     |             | <br>30           | 0,0  | 00000 | 30     |         |          |             |

protel SD: Zur Zeit angelegte Mehrwertsteuersätze 0 und 19 Prozent

Falls in Ihren Stammdaten – anders als in diesem Beispiel - hier bereits ein "7 %"-Steuersatz aufgeführt wird, können Sie die nächsten Seiten überspringen und auf Seite II weiterlesen ("7 %"-Steuersatz mit Logis-Konten verknüpfen").

Bitte beachten Sie: Jede Änderung, die Sie hier an einem Steuersatz vornehmen, schlägt sich unmittelbar auf jedes mit ihm verknüpfte Umsatzkonto nieder!

Das ist besonders wichtig, wenn wie hier mehrere Null-Prozent-Sätze aufeinanderfolgen. Wenn ein Wert geändert werden soll, ist unbedingt zu beachten, welcher dieser bisherigen Null-Prozent-Sätze bereits mit einem Umsatzkonto verknüpft ist.

Deshalb werden wir uns zunächst einige Umsatzkonten genauer ansehen.

## Buchhaltung ightarrowSteuern ightarrow

protel SD  $\rightarrow$ 

Mehrwertsteuersätze

Hier gibt es offensichtlich noch keinen "7 %"-Steuersatz.

Kennziffern hinter den Steuersätzen unterstützen die Zuordnung des korrekten Steuersatzes.

Ihr protel hat bereits einen "7 %"-Steuersatz? Dann lesen Sie weiter auf Seite II!

Ihr protel hat noch keinen "7 %"-Steuersatz?

Dann lesen Sie erst weiter, bevor Sie etwas ändern!

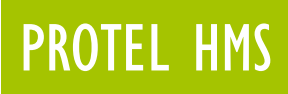

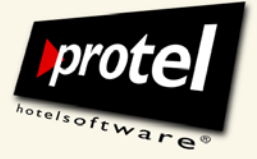

#### Bestandsaufnahme: Umsatzkonten prüfen

Umsatzkonten werden in den protel Stammdaten angelegt und verwaltet. Um eine Übersicht über alle existierenden Umsatzkonten zu erlangen, öffnen Sie Sie den Dialog "Umsatzkonten" über das Menü "Buchhaltung":

| 1   | Text           | Hauptgruppe 🔻 | E-Preis | т      | Verfügbar in Hotels       |
|-----|----------------|---------------|---------|--------|---------------------------|
| 302 | Mineralwasser  | Minibar       | 1,50    | Extras | Verfügbar in allen Hotels |
| 303 | Orangensaft    | Minibar       | 2,00    | Extras | Verfügbar in allen Hotels |
| 304 | Apfelsaft      | Minibar       | 2,00    | Extras | Verfügbar in allen Hotels |
| 100 | Logis N        | Logis         | 0,00    | LOGIS  | Verfügbar in allen Hotels |
| 101 | Zusatzbett が   | Logis         | 26,00   | LOGIS  | Verfügbar in allen Hotels |
| 102 | Haustier       | Logis         | 12,00   | Extras | Verfügbar in allen Hotels |
| 103 | Kind           | Logis         | 0,00    | LOGIS  | Verfügbar in allen Hotels |
| 110 | Logis Nachlass | Logis         | 0,00    | LOGIS  | Verfügbar in allen Hotels |
| 111 | Kommission     | Logis         | 0,00    | LOGIS  | Verfügbar in allen Hotels |
| 109 | No show        | Logis         | 0,00    | LOGIS  | Verfügbar in allen Hotels |
| 999 | Euro rundungen | Logis         | 0,00    | LOGIS  | Verfügbar in allen Hotels |
| 400 | Frühstück      | F+B           | 7,00    | F+B    | Verfügbar in allen Hotels |
| 401 | Extrafrühstück | F+B           | 9.00    | F+B    | Verfügbar in allen Hotels |
| ۲.  |                |               |         |        | >                         |

protel SD: Übersicht über alle angelegten Umsatzkonten

#### Liste sortieren

Liste drucken

protel SD  $\rightarrow$ Buchhaltung  $\rightarrow$ 

Umsatzkonten  $\rightarrow$ 

Umsätze und Zahlungswege  $\rightarrow$ 

Dieser Dialog listet all Ihre Umsatzkonten auf und bietet sie zur Bearbeitung an. Sie können die Umsatzkonten alphabetisch oder auch nach Hauptgruppen sortieren. Klicken Sie dazu auf den jeweiligenTabellenkopf.

#### Wir empfehlen, die Liste auszudrucken:

| Druck                                          | datum:16.12.2009 09:50                                                 | Cityhotel Den                                            | Cityhotel Demo, D-44137 Dortmund (GERMANY)        |           |      |      |                       |                                          |  |
|------------------------------------------------|------------------------------------------------------------------------|----------------------------------------------------------|---------------------------------------------------|-----------|------|------|-----------------------|------------------------------------------|--|
| protel                                         | Station 5                                                              |                                                          |                                                   |           |      |      |                       |                                          |  |
| protel                                         | 16.12.2009                                                             | 16.12.2009 Umsatzkonten                                  |                                                   |           |      |      |                       |                                          |  |
| Imagi                                          | triventen                                                              |                                                          |                                                   |           |      |      |                       |                                          |  |
| 10 Logi                                        | s                                                                      | Contraction of the                                       |                                                   | -         |      | -    | -                     | -                                        |  |
| 10 Logi                                        | s<br>Bezeichnung                                                       | MwSt.                                                    | E-Preis                                           | G+V Konto | KST1 | KST2 | F                     | ibukonto                                 |  |
| 10 Logi<br>KtoNr<br>100                        | s<br>Bezeichnung<br>Logis                                              | <u>MwSt.</u><br>19,00                                    | E-Preis<br>0.00                                   | G+V Konto | KST1 | KST2 | E                     | ibukonto                                 |  |
| 00000000000000000000000000000000000000         | s<br>Bezeichnung<br>Logis<br>Zusatzbett                                | <u>MwSt.</u><br>19,00<br>19,00                           | E-Preis<br>0,00<br>26,00                          | G+V Konto | KST1 | KST2 | E<br>4<br>8           | ibukonto<br>.400                         |  |
| 10 Logi<br>(toNr<br>100<br>101<br>102          | s<br>Bezeichnung<br>Logis<br>Zusatzbett<br>Haustier                    | <u>MwSt.</u><br>19,00<br>19,00<br>19,00                  | E-Preis<br>0,00<br>26,00<br>12,00                 | G+V Konto | KST1 | KST2 | E<br>4<br>8<br>8      | ibukonto<br>.400<br>.400                 |  |
| 0 Logi<br>(toNr<br>00<br>01<br>02<br>03        | s<br>Bezeichnung<br>Logis<br>Zusatzbett<br>Haustier<br>Kind            | <u>MwSt.</u><br>19,00<br>19,00<br>19,00<br>19,00         | E-Preis<br>0,00<br>26,00<br>12,00<br>0,00         | G+V Konto | KST1 | KST2 | E<br>4<br>8<br>8<br>8 | ibukonto<br>.400<br>.400<br>.400<br>.400 |  |
| 10 Logi<br>(toNr<br>00<br>01<br>02<br>03<br>09 | s<br>Bezeichnung<br>Logis<br>Zusatzbett<br>Haustier<br>Kind<br>No show | <u>MwSt.</u><br>19,00<br>19,00<br>19,00<br>19,00<br>0,00 | E-Preis<br>0,00<br>26,00<br>12,00<br>0,00<br>0,00 | G+V Konto | KST1 | KST2 | E<br>4<br>8<br>8<br>8 | ibukonto<br>.400<br>.400<br>.400<br>.400 |  |

Auf dem Ausdruck wird zu jedem Konto auch der mit ihm verknüpfte Steuersatz mitangegeben.

Konto bearbeiten

Öffnen Sie ein Konto mit einem Rechtsklick oder einem Doppelklick.

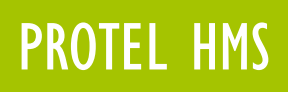

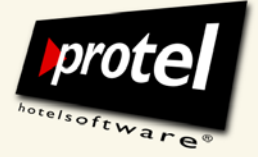

### Umsatzkonto "Auslagen" mit 0 % Mehrwertsteuer

Als Erstes sehen wir uns auf diese Weise ein klassisches "0 % Mehrwertsteuer"-Konto an. Weitere Beispiele für Umsatzkonten dieser Art wären u. a. "Kurtaxe", "No-show" oder "Trinkgeld".

Öffnen Sie die Auswahlliste zur Zuordnung des Mehrwertsteuersatzes. In diesem Beispiel werden nur 19 %- und 0 %-Steuersätze zur Auswahl angeboten, d.h. es gibt bisher noch keinen 7 %-Steuersatz:

| protel SD $\rightarrow$                | Umsatzkonto be                  | arbeiten                                   |               |          |          |        |                  |              |                    |
|----------------------------------------|---------------------------------|--------------------------------------------|---------------|----------|----------|--------|------------------|--------------|--------------------|
| Buchhaltung $\rightarrow$              | - Bezeichnung:                  |                                            |               |          |          | Stati  | stik             |              |                    |
| Umsätze und Zahlungswege $ ightarrow$  | Umsatz-KtoNr.:                  | 500                                        | Gruppe: A     | Auslagen | <b>v</b> | Statis | tik-Gruppe:      | Extras       | <b></b>            |
| Umsatzkonten $\rightarrow$             | Bezeichnung: C<br>Buchungstext: | Allgemeine Auslagen                        | $\mathcal{A}$ |          | <u></u>  | Ordnu  | ung 1/2:         |              |                    |
| Umsatzkonto bearbeiten                 | Einzelpreis:                    | EUR 🖌                                      | 0,00          | 0        |          | Ordnu  | ung 3/4:         |              |                    |
|                                        | MPE Hotels:                     | Verfügbar in allen Hot                     | tels          |          |          | N      | ur IFC Konto     | 🔲 lm Int     | ernet verfügbar    |
|                                        | Auto.Umbuch:                    | Keine Umleitung                            |               |          | ~        | 🗹 Au   | uslage           | Bar Euro     | ~                  |
|                                        | Im Einzelpreis enth             | altene Steuern                             |               |          |          | Bele   | gdruck mit:      |              | ✓                  |
| "Auslagen"-Umsatzkonto                 | MwSt-Satz.:                     | 0.00000 Kennz. 2                           | $\bigcirc$    |          | ~        | V-Co   | ide:             |              | ▼                  |
| mit einem Mehrwertsteuersatz           | Reduzierter Satz:               | 19.00000 Kennz. 1<br>0.00000 Kennz. 2      |               |          | ^        | A      | ls Fixleistung r | hach TA bu   | chen               |
| von null Prozent                       | St1: 0,000000                   | 0.00000 Kennz. 3<br>0.00000 Kennz. 4       |               |          |          | Steu   | erkonto Einste   | lungen       |                    |
|                                        | FIBU                            | 0.00000 Kennz. 5<br>0.00000 Kennz. 6       |               |          |          | Steu   | er-Konto:        | Kein Steu    | erkonto 🔽          |
| Abbildung zeigt ein protel ohne        | G+V Kto.                        | 0.00000 Kennz. 7                           |               |          |          | □ s    | teuerbuchung     | aus Packa    | age splitten       |
|                                        | KST1/2:                         | 0.00000 Kennz. 9                           |               |          | =        | P      | 'ackage def. w   | venn nicht l | Packagebestandteil |
| nämlich sonst in der Liste erscheinen. | Externe Steuern                 | 0.00000 Kennz. 11                          |               |          |          |        |                  |              |                    |
|                                        | Fixbetrag                       | 0.00000 Kennz. 12                          |               |          |          | 0,00   |                  | 0,00         | 0,00               |
|                                        | Steuersatz:                     | 0.00000 Kennz. 14                          |               |          | Ľ        | 000000 | 0,00             | 00000        | 0,000000           |
|                                        | Konto:                          | 0.00000 Kennz. 16                          |               |          |          | ~      |                  | ~            | ~                  |
|                                        | Buchungstext:                   | 0.00000 Kennz. 17                          |               |          |          |        |                  |              |                    |
|                                        | Betrag:                         | 10.00000 Kennz. 19<br>10.00000 Kennz. 20 v | virt. Depo Mw | vst      | e        | en     | 🗌 reduzieren     | · 🗌          | reduzieren         |
|                                        | ОК АЫ                           | 0.00000 Kennz. 21<br>0.00000 Kennz. 22     |               | 080      |          |        |                  |              | Package            |

protel SD: Umsatzkonto mit geöffnetem Pull-down-Menü zur Auswahl des Steuersatzes.

Achten Sie bitte auf die Anzeige der Steuersätze in der Auswahlliste, insbesondere auf ihre Reihenfolge! Sie wird später bei der Änderung des Steuersatzes noch eine wichtige Rolle spielen.

Hier ausgewählt: 0,00000 % an zweiter Stelle in der Liste, Kennziffer 2.

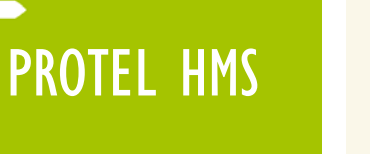

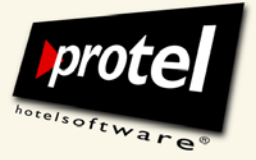

### Umsatzkonto "F & B" mit 19 % Mehrwertsteuer

Zum Vergleich ein klassisches 19%-Mehrwertsteuer-Konto. Hier wird sich auch in Zukunft nichts ändern:

| protel SD $\rightarrow$               | Umsatzkonto be      | arbeiten                               |                    |        |   |                               |                                                                                                    | X              |
|---------------------------------------|---------------------|----------------------------------------|--------------------|--------|---|-------------------------------|----------------------------------------------------------------------------------------------------|----------------|
| Buchhaltung $ ightarrow$              | - Bezeichnung:      |                                        |                    |        |   | Statistik                     |                                                                                                    |                |
| Umsätze und Zahlungswege $ ightarrow$ | Umsatz-KtoNr.:      | 400                                    | Gruppe:            | F+B    | ~ | Statistik-Gruppe:             | F+B                                                                                                    | ×              |
| Umsatzkonten $\rightarrow$            | Bezeichnung:        | Frühstück                              |                    |        |   | DATEV-KtoNr.:<br>Ordnung 1/2: | 8409                                                                                                    |                |
| Ilmsatzkonto hearbeiten               | Einzelpreis:        | EUR 🗸                                  | 7                  | ,00    |   | Ordnung 3/4:                  |                                                                                                    |                |
| Unsultion of Deurochem                | MPE Hotels:         | Verfügbar in allen H                   | lotels             |        |   | 🗌 Nur IFC Konto               | Im Internet                                                                                                    | verfügbar      |
|                                       | Auto.Umbuch:        | Keine Umleitung                        |                    |        | ~ | Auslage                       |                                                                                                    | ~              |
|                                       | Im Einzelpreis enth | altene Steuern                         |                    |        |   | Belegdruck mit:               |                                                                                                    | ▼              |
| Umsatzkonto "Frühstück"               | MwSt-Satz.:         | 19.00000 Kennz. 1                      | 1                  |        | ~ | V-Code:                       | 1 FRST                                                                                                    | <b>~</b>       |
| mit einem Mehrwertsteuersatz          | Reduzierter Satz:   | 19.00000 Kennz. 1<br>0.00000 Kennz. 2  | 1                  |        | ^ | Als Fixleistung               | nach TA bucher                                                                                                    | ו              |
| von 19 Prozent                        | St1: 0,000000       | 0.00000 Kennz. 3<br>0.00000 Kennz. 4   |                    |        |   | Steuerkonto Einstr            | ellungen                                                                                                    |                |
|                                       | FIBU                | 0.00000 Kennz, 5                       |                    |        |   | Steuer-Konto:                 | Kein Steuerko                                                                                                    | nto 🔽          |
|                                       | G+V Kto.            | 0.00000 Kennz. 7                       |                    |        |   |                               | aus Package s                                                                                                    | plitten        |
|                                       | KST1/2:             | 0.00000 Kennz. 8                       |                    |        | = | Package def. v                | venn nicht Pack                                                                                                    | agebestandteil |
|                                       | Externe Steuern     | 19.00000 Kennz. 1<br>0.00000 Kennz. 1  | 10 16 VAT D<br>1   | еро    |   | , [                           |                                                                                                    |                |
|                                       | Fixbetrag           | 0.00000 Kennz. 12                      | 2                  |        |   | 0,00                          | 0,00                                                                                                    | 0,00           |
|                                       | Steuersatz:         | 0.00000 Kennz, 13<br>0.00000 Kennz, 14 | 4                  |        |   | ,000000 0,0                   | 00000                                                                                                    | 0,000000       |
|                                       | Konto:              | 0.00000 Kennz. 19<br>0.00000 Kennz. 16 | 5<br>6             |        |   | ~                             | <ul> <li>Image: A second second s</li></ul> | ~              |
|                                       | Buchungstext:       | 0.00000 Kennz. 17<br>0.00000 Kennz. 18 | 7<br>B             |        | ĺ |                               |                                                                                                    |                |
|                                       | Betrag:             | 0.00000 Kennz, 19                      | 9<br>Divirt Deno I | Visiet |   | en 📃 reduzierer               | n 📃 redu                                                                                                    | zieren         |
|                                       | ОК АЬ               | 0.00000 Kennz. 21<br>0.00000 Kennz. 22 | 1<br>2<br>2        |        |   |                               | P                                                                                                    | ackage         |

protel SD: Umsatzkonto mit geöffnetem Pull-down-Menü zur Auswahl des Steuersatzes.

Achten Sie bitte auf die Anzeige der Steuersätze in der Auswahlliste, insbesondere auf ihre Reihenfolge! Sie wird später bei der Änderung des Steuersatzes noch eine wichtige Rolle spielen.

Hier ausgewählt: 19,00000 % an erster Stelle in der Liste, Kennziffer I.

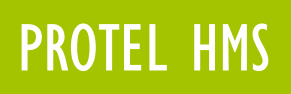

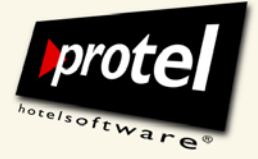

## Umsatzkonto "Logis" mit 19 % Mehrwertsteuer

Anders verhält es sich bei Logis-Konten. Zu den Logis-Konten zählen neben dem eigentlichen "Logis"-Konto u. a. auch solche Konten wie "Zusatzbett", "Kinderbett" etc.

Diese stehen zur Zeit noch auf 19 % Mehrwertsteuer, sollen aber in Zukunft auf 7 Prozent umgestellt werden:

| · (               | Umsatzkonto bea     | arbeiten                               |                 |       |   |                     |                               |                                |
|-------------------|---------------------|----------------------------------------|-----------------|-------|---|---------------------|-------------------------------|--------------------------------|
| $\rightarrow$     | - Bezeichnung:      |                                        |                 |       |   | r Statistik         |                               |                                |
| 7ahlungewaga 🔺    | Umsatz-KtoNr.:      | 100                                    | Gruppe:         | Logis | ~ | Statistik-Gruppe:   | LOGIS                         | ~                              |
| Lannungswege /    | Bezeichnung:        | Logis                                  |                 |       | 6 | DATEV-KtoNr.:       | 4400                          |                                |
| $\rightarrow$     | Buchungstext:       |                                        |                 |       | 0 | Ordnung 1/2:        |                               |                                |
| bearbeiten        | Einzelpreis:        | EUR 🔽                                  | l               | 0,00  |   | Ordnung 3/4:        |                               |                                |
|                   | MPE Hotels:         | Verfügbar in allen H                   | otels           |       |   | Nur IFC Konto       | 🔲 Im Inter                    | net verfügbar                  |
|                   | Auto.Umbuch:        | Keine Umleitung                        |                 |       | ~ | Auslage             |                               | <b>~</b>                       |
|                   | Im Einzelpreis enth | altene Steuern                         |                 |       |   | Belegdruck mit:     |                               | ~                              |
| "Logis"           | MwSt-Satz.:         | 19.00000 Kennz. 1                      |                 | )     | ~ | V-Code:             | 1 FRST                        | <b>~</b>                       |
| ehrwertsteuersatz | Reduzierter Satz:   | 19.00000 Kennz. 1<br>0.00000 Kennz. 2  |                 |       | ^ | Als Fixleistung     | nach TA buci                  | hen                            |
| nt                | St1: 0,000000       | 0.00000 Kennz. 3<br>0.00000 Kennz. 4   |                 |       |   | - Steuerkonto Finst | allungen                      |                                |
|                   | ~ FIBU              | 0.00000 Kennz. 5                       |                 |       | 5 | Steuer-Konto        | Kein Steuer                   | konto 🔽                        |
|                   | G+V Kto.            | 0.00000 Kennz. 6                       |                 |       |   | C Stouothuchum      | nue Poekoe                    |                                |
|                   | KST1/2:             | 0.00000 Kennz. 8                       |                 |       | = | Package defu        | y aus nackay<br>wenn nicht Pa | e spillen<br>ackagebestandteil |
|                   | Externe Steuern     | 19.00000 Kennz. 1<br>0.00000 Kennz. 1  | 0 16 VAT [      | )еро  | 2 |                     | venimienti                    |                                |
|                   | Fixbetrag           | 0.00000 Kennz. 12                      | 2               |       |   | 0,00                | 0,00                          | 0,00                           |
|                   | Steuersatz:         | 0.00000 Kennz. 13<br>0.00000 Kennz. 14 | }<br>           |       |   | 0,0 00000           | 00000                         | 0,000000                       |
|                   | Konto:              | 0.00000 Kennz. 15                      | į               |       |   |                     |                               |                                |
|                   | Ruchungstout:       | 0.00000 Kennz. 17                      | 2               |       |   |                     |                               |                                |
|                   | Dataar              | 0.00000 Kennz, 18                      | }               |       |   |                     |                               |                                |
|                   | Betrag:             | 0.00000 Kennz. 20                      | )<br>virt. Depo | Mwst  | e | n ireduzierei       |                               | duzieren                       |
|                   | OK Abb              | 0.00000 Kennz. 21<br>0.00000 Kennz. 22 | 2               |       |   |                     |                               | Package                        |

protel SD: Umsatzkonto mit geöffnetem Pull-down-Menü zur Auswahl des Steuersatzes.

Achten Sie bitte auch hier noch einmal auf die Anzeige der Steuersätze in der Auswahlliste, insbesondere auf ihre Reihenfolge! Sie wird später bei der Änderung des Steuersatzes noch eine wichtige Rolle spielen.

Hier: 19,00 % an erster Stelle in der Liste mit der Kennziffer I, darunter mehrere 0,00 % - Sätze.

protel SD  $\rightarrow$ Buchhaltung Umsätze und Umsatzkonten Umsatzkonto

Umsatzkonto mit einem Me von 19 Prozei

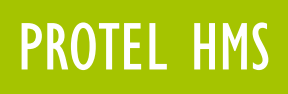

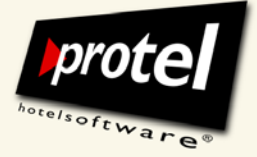

## Neuen Steuersatz "7 %" anlegen

In unserem Fall hat die Prüfung ergeben, dass der zweite Steuersatz (mit der Kennziffer 2) bereits mit mindestens einem Umsatzkonto verknüpft ist (vergl. Seite 7) und daher nicht zur Verfügung steht.

Nachdem Sie überprüft haben, welche Steuersätze in *Ihrem* protel bereits vergeben sind, ändern Sie den ersten freien, d. h. bisher mit keinem Umsatzkonto verknüpften Steuersatz.

Ersetzen Sie "0,00000 %" durch "7,00000 %" und bestätigen Sie dann mit [OK]:

|    | Satz     | Kennz. | Kennz2.     |   | (optional Konto) | Satz    | Kennz. | Kennz2. | (optional Konto |
|----|----------|--------|-------------|---|------------------|---------|--------|---------|-----------------|
| 1  | 19,00000 | 1      |             |   | 16               | 0,00000 | 16     |         |                 |
| 2  | 0,00000  | 2      |             |   | 17               | 0,00000 | 17     |         |                 |
| 3  | 7,00000  | 3      | >           |   | 18               | 0,00000 | 18     |         |                 |
| 4  | 0,00000  | 4      |             |   | 19               | 0,00000 | 19     | [       |                 |
| 5  | 0,00000  | 5      |             |   | 20               | 0,00000 | 20     |         |                 |
| 6  | 0,00000  | 6      |             |   | 21               | 0,00000 | 21     |         |                 |
| 7  | 0,00000  | 7      |             |   | 22               | 0,00000 | 22     |         |                 |
| 8  | 0,00000  | 8      |             |   | 23               | 0,00000 | 23     |         |                 |
| 9  | 0,00000  | 9      |             |   | 24               | 0,00000 | 24     |         |                 |
| 10 | 19,00000 | 10     | 16 VAT Depo |   | 25               | 0,00000 | 25     |         |                 |
| 11 | 0,00000  | 11     |             |   | 26               | 0,00000 | 26     |         |                 |
| 12 | 0,00000  | 12     |             | · | 27               | 0,00000 | 27     |         |                 |
| 13 | 0,00000  | 13     |             |   | 28               | 0,00000 | 28     |         | 1               |
| 14 | 0,00000  | 14     |             | · | 29               | 0,00000 | 29     |         |                 |
| 15 | 0,00000  | 15     |             |   | 30               | 0,00000 | 30     |         |                 |

protel SD: Übersicht Mehrwertsteuersätze mit neuem Steuersatz 7 Prozent

Jede Änderung, die Sie hier an einem Steuersatz vornehmen, schlägt sich unmittelbar in jedem mit ihm verknüpften Umsatzkonto nieder!

Sollte also der Steuersatz, den wir eben von 0 auf 7 Prozent geändert haben, bereits mit einem Umsatzkonto verknüpft sein, würden ab sofort alle Umsätze, die über dieses Konto einlaufen, mit 7 Prozent Mehrwertsteuer belegt werden.

protel SD  $\rightarrow$ Menü Buchhaltung / Steuern  $\rightarrow$ Mehrwertsteuersätze

#### **DIES IST EIN BEISPIEL!**

Stellen Sie sicher, dass der Steuersatz, den Sie ändern möchten, in IHREN Stammdaten mit keinem Umsatzkonto verknüpft ist!

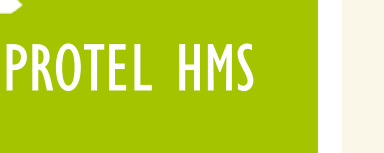

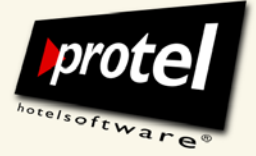

## "7 %"- Steuersatz mit allen Logis-Umsatzkonten verknüpfen

Öffnen Sie die Umsatzkonten (vergl. Seite 7). Rufen Sie ein Logis-Konto auf und öffnen Sie im Dialog "Umsatzkonto bearbeiten" die Auswahlliste "Mwst-Satz".

Dort finden Sie den (eben frisch angelegten) 7-Prozent-Steuersatz wieder. Wählen Sie ihn aus und bestätigen Sie mit [OK]:

| Umsatzkonto be    | arbeiten                             |                    |       |   |       |           |               |          |                 | 2         |
|-------------------|--------------------------------------|--------------------|-------|---|-------|-----------|---------------|----------|-----------------|-----------|
| - Bezeichnung:    |                                      |                    |       |   |       | Statistil |               |          |                 |           |
| Umsatz-KtoNr.:    | 100                                  | Gruppe:            | Logis | ~ | S     | tatistik  | -Gruppe:      | LOGIS    |                 | ~         |
| Bezeichnung:      | Logis                                | 1                  |       | 0 | D     | ATEV      | -KtoNr.:      | 4400     |                 |           |
| Buchungstext:     |                                      |                    |       | 0 | 0     | )rdnun    | g 1/2:        |          |                 |           |
| Einzelpreis:      | EUR 🗸                                | C                  | ),00  |   | 0     | )rdnun;   | g 3/4:        |          |                 |           |
| MPE Hotels:       | Verfügbar in allen H                 | lotels             |       | ] | ) [   | Nur       | IFC Konto     | 🗌 lm l   | Internet verfüg | ibar      |
| Auto.Umbuch:      | Keine Umleitung                      |                    |       | ~ |       | Ausl      | age           |          |                 | ~         |
| │<br>│            | haltene Steuern                      |                    |       |   |       | Belegd    | ruck mit:     |          |                 | ~         |
| MwSt-Satz.:       | 0.00000 Kennz. 2                     |                    |       | ~ | 1     | V-Code    | ¢             | 1 FRS    | Т               | ~         |
| Reduzierter Satz: | 19.00000 Kennz.<br>0.00000 Kennz. 2  | 1                  |       | ^ | ] [   | Als       | Fixleistung n | iach TA  | buchen          |           |
| St1: 0,000000     | 7.00000 Kennz. 3<br>8.00000 Kennz. 4 | A                  |       |   |       | Stever    | conto Einste  | llungen  |                 |           |
| FIBU              | 0.00000 Kennz, 5                     |                    |       |   | 6 9   | Steuer-   | Konto:        | Kein St  | euerkonto       |           |
| G+V Kto.          | 0.00000 Kennz. 7                     |                    |       |   |       | Ster      | Jerbuchung    | aue Par  | okade splitten  |           |
| KST1/2:           | 0.00000 Kennz. 8                     |                    |       | = |       | Pac       | kane def w    | enn nicl | ht Packagebe    | standteil |
| Externe Steuern-  | 19.00000 Kennz. 1                    | 10 16 VAT D<br>1   | )epo  |   |       |           |               |          | in denageee     |           |
| Fixbetrag         | 0.00000 Kennz. 1                     | 2                  |       |   | 0,    | ,00       |               | 0,00     |                 | 0,00      |
| Steuersatz:       | 0.00000 Kennz. 1                     | 3                  |       |   | ,0000 | 000       | 0,00          | 0000     | 0,00            | 0000      |
| Konto:            | 0.00000 Kennz. 1                     | 5                  |       |   |       | ~         |               |          |                 | V         |
| Buchungstext:     | 0.00000 Kennz. 1                     | 7                  |       |   |       |           |               |          |                 |           |
| Betrag:           | 0.00000 Kennz. 1                     | 9                  |       |   | ren   |           | lieduzieren   | (L       |                 |           |
|                   | 0.00000 Kennz. 2                     | 0 virt. Depol<br>1 | Mwst  |   |       |           | Jiodazioren   | L        |                 |           |
|                   | 0.00000 Kennz. 2                     | 2                  |       |   |       |           |               |          | Packag          | •         |

protel SD | Umsatzkonto mit geöffnetem Pull-down-Menü zur Auswahl eines neuen Steuersatzes.

Wiederholen Sie diesen Vorgang, bis Sie **sämtliche Logis-Konten** Ihres Systems (wie z. B. "Zusatzbett", "Kinderbett" u.a.m.) angepasst haben!

Die Änderungen werden erst nach dem Neustart von protel auf allen Arbeitsstationen wirksam (vergl. Seite 15).

protel SD → Buchhaltung / Umsätze und Zahlungswege → Umsatzkonten → Umsatzkonto bearbeiten

Umsatzkonto "Logis" mit einem Mehrwertsteuersatz von 7 Prozent

protel neu starten!

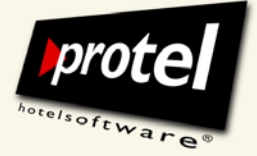

protel Dokumentation | protel HMS – Mehrwertsteuer konfigurieren | de\_1.0\_SD (2009-12-18)

## Rechnungsformular anpassen

Der ermäßigte Mehrwertsteuersatz für Logis-Umsätze gilt ausdrücklich nicht für F & B- und andere Umsätze, d. h. eine Übernachtung mit Frühstück muss künftig mit zwei verschiedenen Mehrwertsteuersätzen abgerechnet werden. Entsprechend müssen Beherbergungsbetriebe auf ihren Rechnungen künftig getrennte Mehrwertsteuersätze ausweisen.

Bisher wurden in der Regel maximal zwei Steuersätze ausgewiesen (null und 19 Prozent), in Zukunft kann es notwendig werden, drei unterschiedliche Steuersätze darzustellen (null, sieben und 19 Prozent).

Damit das möglich ist, müssen in den Rechnungsformularen an den entsprechenden Stellen weitere Zeilen und Ersetzungscodes ergänzt werden.

Der folgende Abschnitt beschreibt, wie Sie eine vorhandene Standard-Rechnungsvorlage so erweitern, dass mindestens drei unterschiedliche Mehrwertsteuersätze getrennt ausgewiesen werden können.

#### Standardrechnung zur Bearbeitung öffnen

In einer MPE-Installation rufen Sie die Standardrechnung über die Formularverwaltung auf:

protel SD  $\rightarrow$  Texte  $\rightarrow$  Formularverwaltung ...

| 🗾 Formularverwaltun                                                                                                    | g                                                                                       |                                                                          |                                                                                                    |                                                         |                                                                                |                                                                              | - 🗆 🗙     |
|----------------------------------------------------------------------------------------------------|-----------------------------------------------------------------------------------------|--------------------------------------------------------------------------|----------------------------------------------------------------------------------------------------|---------------------------------------------------------|--------------------------------------------------------------------------------|------------------------------------------------------------------------------|-----------|
| Gruppenname                                                                                                    | Тур 🔺                                                                                   | Formularnam                                                              | e 🔺                                                                                                    | Dateiname                                               | 5                                                                              |                                                                              |           |
| Artikel                                                                                                    | ARTI                                                                                    | Std. Rechnung                                                            |                                                                                                    | c:\protel\FORMULAR\demrech.hed                          |                                                                                |                                                                              |           |
| Bankett                                                                                                    | BANK                                                                                    | Depositrechnung                                                          |                                                                                                    | c:\protel\F0RMULAR\deposit.hed                          |                                                                                |                                                                              |           |
| Kommisionstexte                                                                                                    | COMM                                                                                    | GRP Rechnur                                                              | ig                                                                                                    | c:\protel\F                                             | ORMULAR                                                                        | \Grprech.hed                                                                 |           |
| Kundentexte                                                                                                    | KTEXT                                                                                   | Gutschein                                                                |                                                                                                    | c:\protel\F                                             | ORMULAR                                                                        | \CALLCENTER-VI                                                               | OUCHER3.  |
| Mahnungen                                                                                                    | MAHN                                                                                    | Kolping Anzah                                                            | lung                                                                                                    | c:\protel\F                                             | ORMULAR                                                                        | \Kolping.hed                                                                 |           |
| Memotexte                                                                                                    | OCHAR                                                                                   | Rechnung 2                                                               |                                                                                                    | c:\protel\F                                             | ORMULAR                                                                        | \stdrech2.hed                                                                |           |
| Ersetzungscodes                                                                                                    | OCHAR                                                                                   | Rechnung 3                                                               |                                                                                                    | c:\protel\F                                             | ORMULAR                                                                        | \Rechtra.hed                                                                 |           |
| *Gutscheine                                                                                                    | OCHAR                                                                                   | Standardrechr                                                            | iung                                                                                                    | d:\protel\F                                             | ORMULAR                                                                        | \STDRECH.HED                                                                 |           |
| *Vouchers                                                                                                    | OCHAR                                                                                   |                                                                          |                                                                                                    |                                                         |                                                                                |                                                                              |           |
| Rechnungen                                                                                                    | RECH                                                                                    |                                                                          |                                                                                                    |                                                         |                                                                                |                                                                              |           |
| Reservierungstexte                                                                                                    | RTEXT                                                                                   | <                                                                        | 1111                                                                                                    |                                                         |                                                                                |                                                                              | >         |
| Neu     Ändern       Gruppe:     Rechnungen       Reservierungstexte     O       Rechnung     O       Kundentexte     O       Ohne Character     O       Bankettexte     O       Gruppen:     O | Löschen<br>Mahnungstexte<br>Zahlscheine<br>Commission<br>Sortenquittung<br>Artikeltexte | Neu<br>Formularname:<br>Modus:<br>In Hotels:<br>Dateiname:<br>Bemerkung: | Ändern Lö<br>Standardrechnung<br>UKto zusammengel<br>Verfügbar in allen H<br>d:\protel\FDRMUL<br>Suchen] Bearbe | schen<br>aßt pro At<br>otels<br>AR\STDREC<br>ten V Word | Sprache:<br>Stand<br>Drucke<br>Driver:<br>Device:<br>Output:<br>FormNr:<br>Dru | Deutsch<br>lardrechnung<br>f<br>66<br>Druckerzuordnung<br>ickerzuordnung lös | g<br>chen |
| OK Abbreche                                                                                                    | n Hilfe                                                                                 | ]                                                                        |                                                                                                    |                                                         |                                                                                |                                                                              |           |

protel SD | Formularverwaltung: Anlegen einer neuen Formulargruppe

I) MPE-Hotels

protel SD  $\rightarrow$ Texte  $\rightarrow$ Formularverwaltung

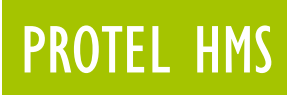

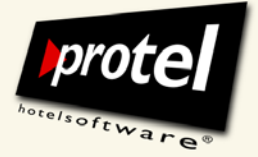

In einer protel SPE- oder smart-Installation rufen Sie die Standardrechnung 2) SPE- und smart-Hotels direkt auf mit:

protel SD  $\rightarrow$  Texte  $\rightarrow$  Standardrechnung  $\rightarrow$  Standardrechnung

#### Textzeilen und Ersetzungscodes ergänzen

Ergänzen Sie in Word oder in HighEdit Ihr Rechnungsformular so, dass in Zukunft insgesamt mindestens drei Steuersätze ausgewiesen werden können.

Fügen Sie dazu eine weitere Zeile mit einem dritten Satz Ersetzungscodes für die Angabe des zusätzlichen Steuersatzes ein. Beispiel:

VORLAGE

Enthaltene Mehrwertsteuer:

| - | MwstSatz   | Nettobetrag \$Curr | Mehrwertsteuer \$curr | Bruttobetrag \$curr 3 |
|---|------------|--------------------|-----------------------|-----------------------|
| - | \$mwst1%   | \$mwstnetto1       | \$mwstbetrag1         | \$mwstbrutto1         |
|   | \$mwst2%   | \$mwstnetto2       | \$mwstbetrag2         | \$mwstbrutto2 :       |
| 1 | \$mwst3% : | \$mwstnetto3       | \$mwstbetrag3         | \$mwstbrutto3 :       |
|   |            |                    |                       |                       |

| Ersetzungscodes für den dritten<br>Steuersatz | \$mwst3% | \$mwstnetto3 | \$mwstbetrag3 | \$mwstbrutto3 |
|-----------------------------------------------|----------|--------------|---------------|---------------|
|-----------------------------------------------|----------|--------------|---------------|---------------|

Die Ersetzungscodes "ziehen" die Mehrwertsteuersätze direkt aus den Umsatzkonten, die den in der Rechnung ausgewiesenen Leistungen hinterlegt sind.

Wird nun beispielsweise eine Gastauslage und eine Übernachtung mit Frühstück gebucht, benutzt protel diese Ersetzungscodes, um auf der Rechnung die verschiedenen Steuersätze auszuweisen, in unserem Beispiel:

0 % Mehrwertsteuer für Auslagen,

- 7 % Mehrwertsteuer für Übernachtung
- 19 % Mehrwertsteuer für Frühstück.

#### Zur Veranschaulichung der entsprechende Ausschnitt aus einer protel-Rechung:

Enthaltene Mehrwertsteuer:

| : MwstSat | Nettobetrag EUR | Mehrwertsteuer EUR | Bruttobetrag EUR |
|-----------|-----------------|--------------------|------------------|
| 19,00%    | 21,00           | 4,00               | 25,00            |
| 7,00%     | 593,45          | 41,55              | 635,00           |
| 0,00%     | 0,00            | 0,00               | 0,00             |

mit getrennt ausgewiesenen Mehrwertsteuersätzen

RECHNUNG

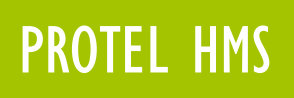

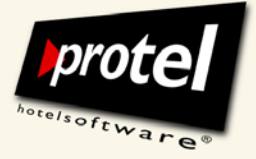

## Nicht-Logis-Leistungen (Splits) gesondert ausweisen

Falls Sie auf der Rechnung außer den Steuersätzen auch die Leistungen selbst getrennt ausweisen möchten, müssen Sie protel jetzt noch so einrichten, dass die Nicht-Logis-Anteile einer Rate beim Rechnungsdruck separat dargestellt werden.

Beispiel für ein Preistypdetail mit fest zugeordneter Split-Tabelle "Frühstück":

| : *All                                                                                                    | *Alle Hotels                                                                                               |        |                | *                                                                                                    |  |  |  |  |
|----------------------------------------------------------------------------------------------------|----------------------------------------------------------------------------------------------------|--------|----------------|----------------------------------------------------------------------------------------------------|--|--|--|--|
| <ul> <li>isobgelau</li> <li>1</li> <li>1</li> <li>2</li> <li>2</li> <li>2</li> <li>3</li> <li>2</li> <li>3</li> <li>3</li> <li>4</li> <li>3</li> <li>4</li> <li>3</li> <li>4</li> <li>4</li> <li< th=""><th>fene Preise<br/>reise</th><th></th><th></th><th></th></li<></ul> | fene Preise<br>reise                                                                                       |        |                |                                                                                                    |  |  |  |  |
| [01.0<br>[01.0<br>[01.0<br>[01.0<br>[01.0<br>[01.0                                                                                                    | 11.200<br>01.200<br>Masterpassword: Open<br>01.200<br>11.200<br>Neues Detail anlegen                       | detail | by reference   | en Hotels) Logis 165,00/165,00/0,00 #97<br>en Hotels) Logis 140,00/0,00/0,00 #72<br>n allen Hotels) Logis 200,00/200,00/0,00 #7<br>en Hotels) Logis 250,00/250,00/0,00 #70 |  |  |  |  |
| eistypdeta                                                                                                    | úl                                                                                                    |        |                |                                                                                                    |  |  |  |  |
| iültigkeit Pr                                                                                                    | eise   Split/Packages   Yield Para                                                                         | ameter | s<br>Schlüssel | Fest zugenrächte Split-Tabellen                                                                                                    |  |  |  |  |
| Beauty                                                                                                    | Beauty Arrangement                                                                                         |        |                | Frühstück                                                                                                    |  |  |  |  |
| - Dodany                                                                                                    | Differenz                                                                                                  |        | 1              |                                                                                                    |  |  |  |  |
| Düne B.                                                                                                    | Dünen Beauty                                                                                               |        |                |                                                                                                    |  |  |  |  |
| Golf06                                                                                                    | Golf06                                                                                                    |        |                |                                                                                                    |  |  |  |  |
| 2                                                                                                    |                                                                                                    | _      |                |                                                                                                    |  |  |  |  |
|                                                                                                    | Gruppe                                                                                                    | =      |                |                                                                                                    |  |  |  |  |
|                                                                                                    | Gruppe<br>Halbpension AE                                                                                   | ≡      |                |                                                                                                    |  |  |  |  |
|                                                                                                    | Gruppe<br>Halbpension AE<br>HP Buffet                                                                      | =      | Schlüssel      | Buchbare Packages                                                                                                    |  |  |  |  |
|                                                                                                    | Gruppe<br>Halbpension AE<br>HP Buffet<br>Nachlass                                                          |        | Schlüssel      | Buchbare Packages                                                                                                    |  |  |  |  |
|                                                                                                    | Gruppe<br>Halbpension AE<br>HP Buffet<br>Nachlass<br>Pano's Special                                        |        | Schlüssel      | Buchbare Packages                                                                                                    |  |  |  |  |
| RateVar                                                                                                    | Gruppe<br>Halbpension AE<br>HP Buffet<br>Nachlass<br>Pano's Special<br>RateVar                             |        | Schlüssel      | Buchbare Packages                                                                                                    |  |  |  |  |
| RateVar<br>ROM                                                                                                    | Gruppe<br>Halbpension AE<br>HP Buffet<br>Nachlass<br>Pano's Special<br>RateVar<br>Romantik                 |        | Schlüssel      | Buchbare Packages                                                                                                    |  |  |  |  |
| RateVar<br>ROM                                                                                                    | Gruppe<br>Halbpension AE<br>HP Buffet<br>Nachlass<br>Pano's Special<br>RateVar<br>Romantik<br>Skipauschale |        | Schlüssel      | Buchbare Packages                                                                                                    |  |  |  |  |
| RateVar<br>ROM                                                                                                    | Gruppe<br>Halbpension AE<br>HP Buffet<br>Nachlass<br>Pano's Special<br>RateVar<br>Romantik<br>Skipauschale |        | Schlüssel      | Buchbare Packages                                                                                                    |  |  |  |  |
| RateVar<br>ROM                                                                                                    | Gruppe<br>Halbpension AE<br>HP Buffet<br>Nachlass<br>Pano's Special<br>RateVar<br>Romantik<br>Skipauschale |        | Schlüssel      | Buchbare Packages                                                                                                    |  |  |  |  |
| RateVar<br>ROM                                                                                                    | Gruppe<br>Halbpension AE<br>HP Buffet<br>Nachlass<br>Pano's Special<br>RateVar<br>Romantik<br>Skipauschale |        | Schlüssel      | Buchbare Packages                                                                                                    |  |  |  |  |
| RateVar<br>ROM                                                                                                    | Gruppe<br>Halbpension AE<br>HP Buffet<br>Nachlass<br>Pano's Special<br>RateVar<br>Romantik<br>Skipauschale |        | Schlüssel      | Buchbare Packages                                                                                                    |  |  |  |  |

protel SD | Split aus Preistypdetail entfernen

Öffnen Sie den Split mit einem Rechtsklick.

Alternativ können Sie den Dialog "Split-Tabelle/Packages" in protel SD über das Menü Preise aufrufen:

protel SD → Menü Preise / Preistypdetails → Dialog Preis-Management ... → Dialog Preistypdetail → Registerkarte Split/Packages

Split mit Rechtsklick zur Bearbeitung öffnen

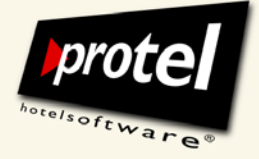

protel Dokumentation | protel HMS – Mehrwertsteuer konfigurieren | de\_1.0\_SD (2009-12-18)

Aktivieren Sie die Option "drucken", wenn der Split auf der Rechnung als gesonderte Leistung erscheinen soll:

| Name:                                              | Frühstück                       |        |           |                            | <b>S</b>              |                 | Filter:              | 01.01.2000            | 01.01.2   | 200 .    |
|----------------------------------------------------|---------------------------------|--------|-----------|----------------------------|-----------------------|-----------------|----------------------|-----------------------|-----------|----------|
| Short:                                             |                                 |        |           |                            | Meal Allowa           |                 |                      | ances 🔄 Filter halten |           |          |
| Pack                                               | Gruppe                          | Art.   | UKto      | Bez.                       | Wäh.                  | Betrag          | Rhythmus             | Gültig an T           | agen   xł | =ormel   |
| 0                                                  | Split                           |        | 400       | Frühstück                  | EUR                   | 5,00            | Täglich              |                       | Er        | wachsene |
| <                                                  |                                 |        |           |                            |                       |                 |                      |                       |           | :        |
| Daten<br>Artikel:                                  |                                 | Direkt | auf Konto | buchen 🔽                   | Optic                 | onen<br>ddieren |                      | Fixleist              | ung       |          |
| Umsatzkonto: 400 Frühstück 💌                       |                                 |        | Umsa      |                            |                       |                 |                      |                       |           |          |
| Betrag:                                            | etrag: EUR 🔽 7,00               |        |           | Komr                       | Kommentar:            |                 |                      |                       |           |          |
| x Formel                                           | x Formel: Erwachsener 🔽         |        | Pack      | Package Nummer: 0          |                       |                 | ack, pro F           | Rechnung              |           |          |
| Formel (I                                          | Formel (Mealpl.): Erwachsener 🔽 |        |           | Abw.                       | Abw. Package Text:    |                 |                      |                       |           |          |
| Gültigke                                           | eit des Splits-                 |        |           |                            | Allov                 | vance Eins      | tellungen            |                       |           |          |
| Gültig v                                           | on bis: 🛛 🚺                     | 01.01. | 1990      | 31.12.2050                 | Grup                  | pe:             |                      |                       |           | 1        |
| Rhythm                                             | nus: Täglich 🔽                  |        | ]   UКа   | UKonto (Rest):             |                       |                 | 400 Frühstück        |                       |           |          |
| Gültigke                                           | eitsformel: Immer gültig        |        |           | UКо                        | UKonto (Nachzahlung): |                 |                      | 400 Frühstück         |           |          |
| Gültig in Nächten:                                 |                                 |        | 1 ЦКа     | UKonto (nicht ausgenutzt): |                       |                 | ~                    |                       |           |          |
| (z.B. 1,2,3 oder 2-4 oder 1-4,7 Leer=immer gültig) |                                 |        | Pack      | Packagewert:               |                       |                 | 0.0                  |                       |           |          |
|                                                    |                                 |        | SI        |                            |                       |                 | Am Abreisetag buchen |                       |           |          |

protel SD | Split bearbeiten: drucken oder nicht drucken ...

## Zur Veranschaulichung der entsprechende Ausschnitt aus einer protel-Rechnung:

| RECHNUNG                                 | Datum                            | Leistung                          | Einzelpreis              | Zahlung              | Belastung                 |
|------------------------------------------|----------------------------------|-----------------------------------|--------------------------|----------------------|---------------------------|
| mit getrennt ausgewiesenen<br>Leistungen | 22.11.09<br>22.11.09<br>22.11.09 | 2 Logis<br>3 Logis<br>5 Frühstück | 115,00<br>135,00<br>5,00 | 0,00<br>0,00<br>0,00 | 230,00<br>405,00<br>25,00 |
|                                          |                                  |                                   | Gesamt                   |                      | 660,00                    |

## Damit die vorgenommenen Änderungen wirksam werden, müsssen Sie protel auf allen Arbeitsstationen neu starten!

Bitte beachten Sie: Alle Umsätze, die ab jetzt gebucht werden unterliegen den neuen Mehrwertsteuersätzen. Wir empfehlen daher, die Umstellung unmittelbar vor dem Tagesabschluss des 31.12.2009 vorzunehmen.

# Dialog Split-Tabelle/Packages

Menü Preise / Split-Tabellen →

protel SD  $\rightarrow$ 

Drucken oder nicht drucken?

protel neu starten!

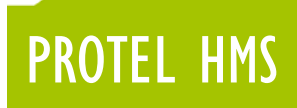

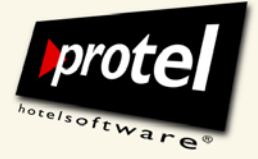

Wenn Sie Fragen haben oder weitere Informationen wünschen, sprechen Sie uns an! Wir beraten Sie gern!

### Kontakt:

protel hotelsoftware GmbH Europaplatz 8 D-44269 Dortmund

- fon +49 231 91593 0 - fax +49 231 91593 998

support@protel-net.com
http://www.protel-hotelsoftware.de